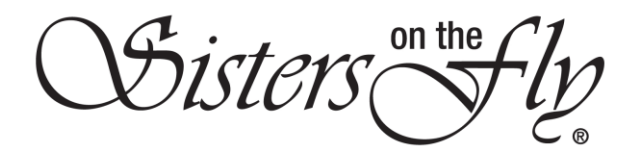

## HOW DO I BUY AN SOTF-BRANDED PRODUCT?

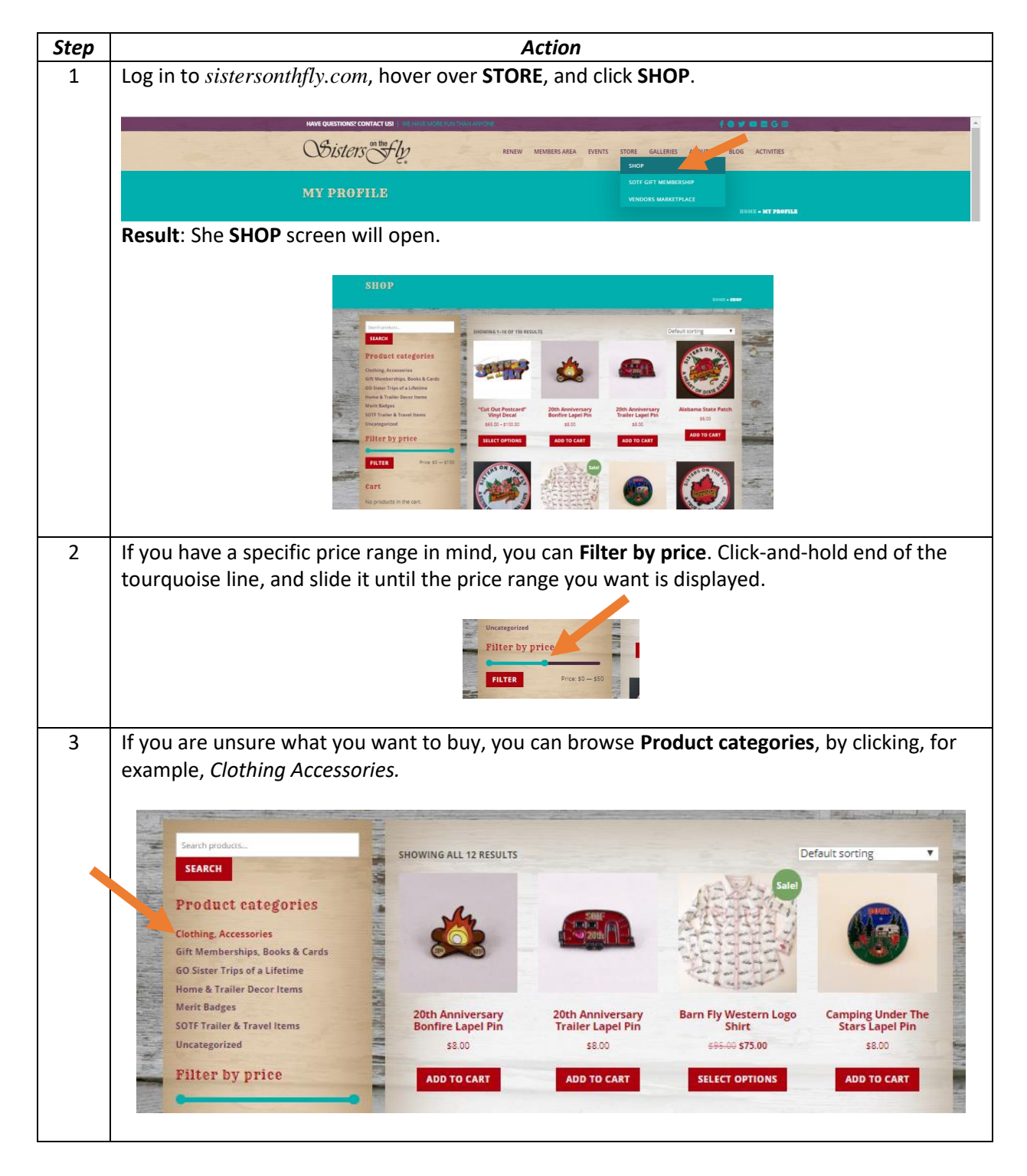

Sisters on the fly

| 4 | Or you can enter a specific item, such as <i>baseball hat</i> , into the search bar, and click <b>SEARCH</b> .                                                                                                    |  |  |  |  |  |  |
|---|----------------------------------------------------------------------------------------------------|--|--|--|--|--|--|
|   | Landral hal.<br>SEARCH<br>Product categories<br>Clathing Accessories                                                                                                    |  |  |  |  |  |  |
|   | <b>Result</b> : Only baseball hats will be displayed.                                                                                                    |  |  |  |  |  |  |
|   | SHOWING ALL 4 MSULTS Enderance                                                                                                    |  |  |  |  |  |  |
|   | Product categories<br>General Accessories<br>Gif Membrahys, baseds caters<br>Gi Stater Tripe de a Linkrine<br>Nema K. Tripe de a Linkrine                                                                                                    |  |  |  |  |  |  |
|   | Marris Badys         Stater/Mister Baselul<br>Mat.         Official Logo Baselul<br>Mat.         Official Logo Baselul<br>Mat.         Official Logo Baselul<br>Mat.         Official Logo Baselul<br>Mat.         Official Logo Baselul<br>Mat.         Deschil<br>Mat.         Nat.         Fad.           Buckensported         \$30.00         \$30.00         \$30.00         \$30.00         \$30.00         \$30.00         \$30.00         \$30.00         \$30.00         \$30.00         \$30.00         \$30.00         \$30.00         \$30.00         \$30.00         \$30.00         \$30.00         \$30.00         \$30.00         \$30.00         \$30.00         \$30.00         \$30.00         \$30.00         \$30.00         \$30.00         \$30.00         \$30.00         \$30.00         \$30.00         \$30.00         \$30.00         \$30.00         \$30.00         \$30.00         \$30.00         \$30.00         \$30.00         \$30.00         \$30.00         \$30.00         \$30.00         \$30.00         \$30.00         \$30.00         \$30.00         \$30.00         \$30.00         \$30.00         \$30.00         \$30.00         \$30.00         \$30.00         \$30.00         \$30.00         \$30.00         \$30.00         \$30.00         \$30.00         \$30.00         \$30.00         \$30.00         \$30.00         \$30.00         \$30.00         \$30.00         \$30.00         <                                                                                                    |  |  |  |  |  |  |
| 5 | You can change the sort of displayed items. Click the desired sort from th <b>Relevance</b> null-                                                                                                    |  |  |  |  |  |  |
| 5 | down menu.                                                                                                    |  |  |  |  |  |  |
|   | Default sorting                                                                                                    |  |  |  |  |  |  |
|   | South by a service and service and service |  |  |  |  |  |  |
|   | Sort by price high to low                                                                                                    |  |  |  |  |  |  |
|   | Result: The items are arranged according to your choice.                                                                                                    |  |  |  |  |  |  |
|   |                                                                                                    |  |  |  |  |  |  |
|   | SHOWING ALL 12 RESULTS SUCCESSION                                                                                                    |  |  |  |  |  |  |
|   |                                                                                                    |  |  |  |  |  |  |
|   |                                                                                                    |  |  |  |  |  |  |
|   | 20th Anniversary 20th Anniversary Official Logo Basebali Camping Under The<br>Trailer Lapel Pin Bonfire Lapel Pin Hat - Black Stars Lapel Pin                                                                                                    |  |  |  |  |  |  |
|   | \$8.00 \$8.00 \$30.00 \$8.00                                                                                                    |  |  |  |  |  |  |
| 6 | Click the picture of an item or its description for more detail                                                                                                    |  |  |  |  |  |  |
| Ũ |                                                                                                    |  |  |  |  |  |  |
|   | Result: The details about that item will be displayed.                                                                                                    |  |  |  |  |  |  |
|   | A \$30.00<br>Your Mister can show off support for Sisters on the<br>Py with this stylish baseball hat.                                                                                                    |  |  |  |  |  |  |
|   | Adjustable back strap     Orticul motor We have more fun than anyone"     orticul motor We have more fun than anyone"     orticular motor we have more fun than anyone"                                                                                                    |  |  |  |  |  |  |
|   | 69 in stack                                                                                                    |  |  |  |  |  |  |
|   | ARE TO CART                                                                                                    |  |  |  |  |  |  |
|   | PoyPat     PoyPat CREDIT       Category: Clething, Accessories                                                                                                    |  |  |  |  |  |  |
|   | Reviews (0)                                                                                                    |  |  |  |  |  |  |
|   | Reviews There are no review syst. But the first includer "Stars/Mittee Baseball Mar"                                                                                                    |  |  |  |  |  |  |
|   | You must be logged in to post a review.                                                                                                    |  |  |  |  |  |  |
|   |                                                                                                    |  |  |  |  |  |  |

Sisters on the fly

| 7  | Click ADD TO CART if you want to buy the item.                                                                                                    |  |  |  |  |  |  |
|----|----------------------------------------------------------------------------------------------------|--|--|--|--|--|--|
|    | Result: Items in your cart will be displayed on the left side of the screen.                                                                                                    |  |  |  |  |  |  |
|    | GO Safer Trips 4 Lifetime         How Filter Can show off support for Sisters of Fly with this stylich baseball hat.         Merit Badges         SUDT Traine & Taren Remo         Uncistegorized         Recently Viewed         Production Remove Substitute:         Stater Traine & Taren Remo         Indicate Baseball Hat:         Stater Traine & Taren Remove Substitute:         Indicate Baseball Hat:         Stater Traine & Taren Remove Substitute:         Indicate Baseball Hat:         Stater Traine & Taren Remove Substitute:         Indicate Baseball Hat:         Stater Traine Taren Remove Substitute:         Indicate Baseball Hat:         Stater Traine Taren Remove Substitute:         Image: State Traine Taren Remove Substitute:         Image: State Traine Taren Remove Substitute:         Image: State Traine Taren Remove Substitute:         Image: State Traine Taren Taren Remove Substitute:         Image: State Traine Taren Taren                                                                                                    |  |  |  |  |  |  |
|    | Ceregul y: Cotting, Accessories                                                                                                    |  |  |  |  |  |  |
|    | VINY CART       CRECOUT         Paylow       Paylow         Paylow       Be the first to review "Sister/Mister Baseball Hat"         You must be logged in to post a review.         ReLATED PRODUCTS                                                                                                    |  |  |  |  |  |  |
| 8  | To delete an item from your cart, click the X to the left of the item.                                                                                                    |  |  |  |  |  |  |
|    | Result: The item is removed from your cart.                                                                                                    |  |  |  |  |  |  |
|    | CLIPE<br>* Official Logo Baseball Hat:<br>Binds<br>1 95000<br>Subtotal: \$30.00<br>VIEW CART CHECKOUT<br>PayPoid<br>PayPoid<br>Pa |  |  |  |  |  |  |
| 9  | Click VIEW CART to see the contents of your cart.                                                                                                    |  |  |  |  |  |  |
| 10 | Result: The CART screen is displayed.         Image: Cart of the Cart screen is displayed.         Image: Cart of the Cart screen is displayed.         Image: Cart of the Cart screen is displayed.         As in step 8, you can click the X adjacent to any item to delete it. You can also enter a coupon.                                                                                                    |  |  |  |  |  |  |
| 10 | As in step 8, you can click the x adjacent to any item to delete it. You can also enter a coupon code if you have one, and click <b>APPLY COUPON</b> .                                                                                                    |  |  |  |  |  |  |

Sisters on the fly

| 11 |                      | f:                                                                                                    |                                                                                                    |  |
|----|----------------------|----------------------------------------------------------------------------------------------------|----------------------------------------------------------------------------------------------------|--|
| 11 | when you are satis   | stied with your cart totals, o                                                                                                    |                                                                                                    |  |
|    |                      | Total                                                                                                    | \$30.00                                                                                                    |  |
|    |                      |                                                                                                    |                                                                                                    |  |
|    |                      | PROCEED TO                                                                                                    | CHECKOVT                                                                                                    |  |
|    |                      |                                                                                                    |                                                                                                    |  |
|    |                      |                                                                                                    |                                                                                                    |  |
|    | Result: The CHECK    | OUT screen appears.                                                                                                    |                                                                                                    |  |
|    |                      | CHECKOUT                                                                                                    |                                                                                                    |  |
|    |                      |                                                                                                    | HOME - CHECKOUT                                                                                                    |  |
|    |                      | A second second s | And the Principal Principal Principa |  |
|    |                      | Have a coupon? Click here to enter your code                                                                                                    |                                                                                                    |  |
|    |                      |                                                                                                    |                                                                                                    |  |
|    |                      | Billing details                                                                                                    | Additional information                                                                                                    |  |
|    |                      | First name * Last name *                                                                                                    | Order notes (optional)                                                                                                    |  |
|    |                      |                                                                                                    | Notes about your order, e.g. special notes for delivery.                                                                                                    |  |
|    |                      | Company name (optional)                                                                                                    |                                                                                                    |  |
|    |                      |                                                                                                    |                                                                                                    |  |
|    |                      | Country *                                                                                                    |                                                                                                    |  |
|    |                      | Street address *                                                                                                    |                                                                                                    |  |
|    |                      | House number and street name                                                                                                    | No. of the second second second second second second second second second second second second second second se                                                                                                    |  |
|    |                      | Apartment, suite, unit etc. (optional)                                                                                                    |                                                                                                    |  |
|    |                      | Town / City *                                                                                                    |                                                                                                    |  |
| 12 | Fill in your persona | l information and credit ca                                                                                                    | rd information, and click PLACE ORDER.                                                                                                    |  |
|    |                      |                                                                                                    |                                                                                                    |  |
|    |                      |                                                                                                    |                                                                                                    |  |
|    |                      |                                                                                                    |                                                                                                    |  |
|    | Result: The ORDER    | RECEIVED screen is displa                                                                                                    | ved to confirm your order.                                                                                                    |  |
|    |                      |                                                                                                    |                                                                                                    |  |
|    |                      | ORDER RECEIVED                                                                                                    | NAME - REPORTED                                                                                                    |  |
|    |                      |                                                                                                    |                                                                                                    |  |
|    |                      | Thank you. Your order has been received.                                                                                                    |                                                                                                    |  |
|    |                      | 77935 October 20, 2019 \$30.00 Credit Card (st                                                                                                    | ripe)                                                                                                    |  |
|    |                      | Andon dotails                                                                                                    |                                                                                                    |  |
|    |                      | Product                                                                                                    | Total                                                                                                    |  |
|    |                      | Official Logo Baseball Hat - Black × 1                                                                                                    | \$30.00                                                                                                    |  |
|    |                      | Subtotal:                                                                                                    | \$30.00                                                                                                    |  |
|    |                      | Payment method:                                                                                                    | Credit Card (Stripe)                                                                                                    |  |
|    |                      | Total:                                                                                                    | \$30.00                                                                                                    |  |